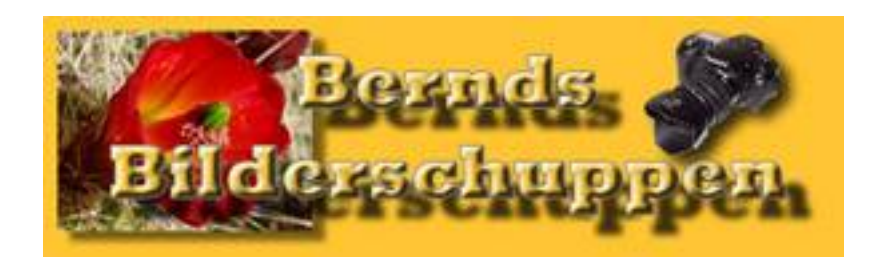

## **Tutorial: Grauverlaufsfilter**

Du hast keinen Grauverlaufsfilter, möchtest aber den Effekt dafür nachstellen? In gewissen Grenzen kann man das mit Photoshop machen.

Öffne dein Bild und erstelle eine neue Ebene, indem du auf das Neue-Ebenen-Icon in der Ebenenpalette klickst.

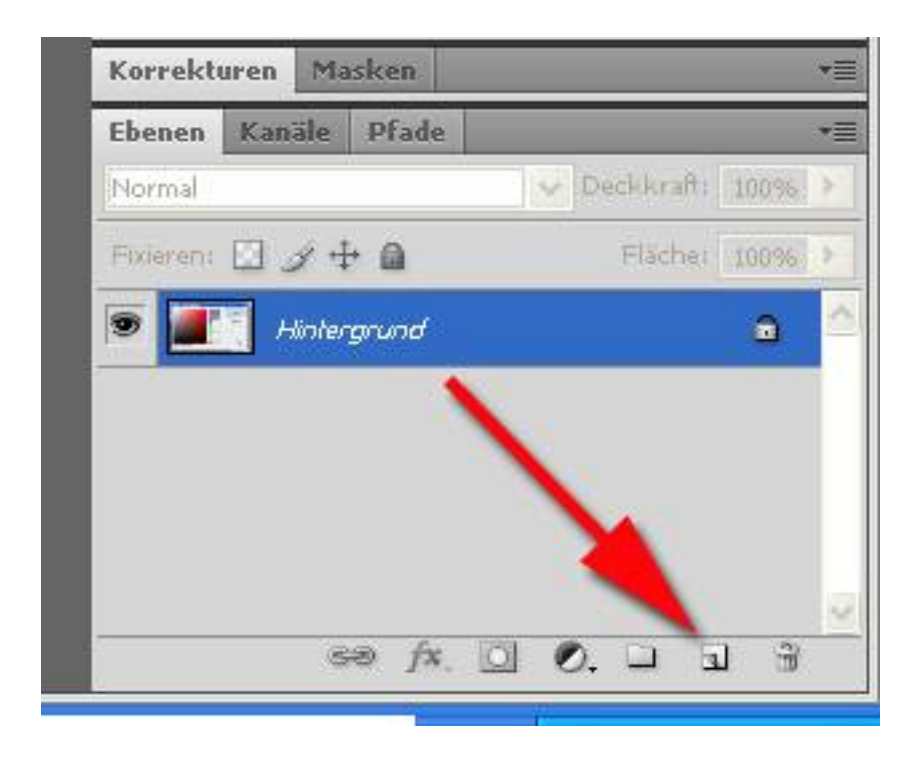

Stelle deine Vordergrundfarbe auf 50% Grau ein. Das ist ein neutrales Grau. Wert  $H=0^{\circ}$ , Wert S=0% Wert B=50% Kontrolle: RGB müssen jetzt alle 128 haben. Mit OK bestätigen.

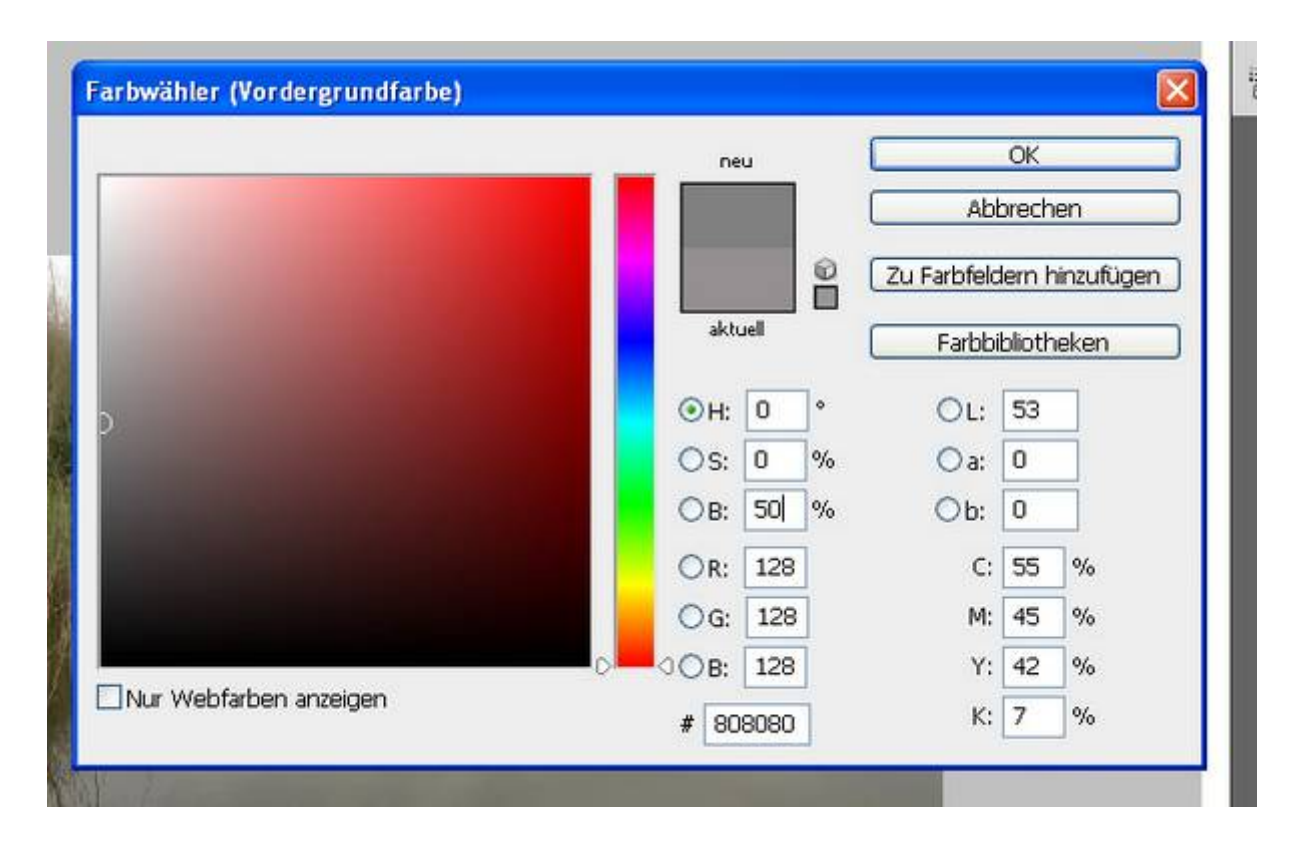

Wähle das Verlaufswerkzeug

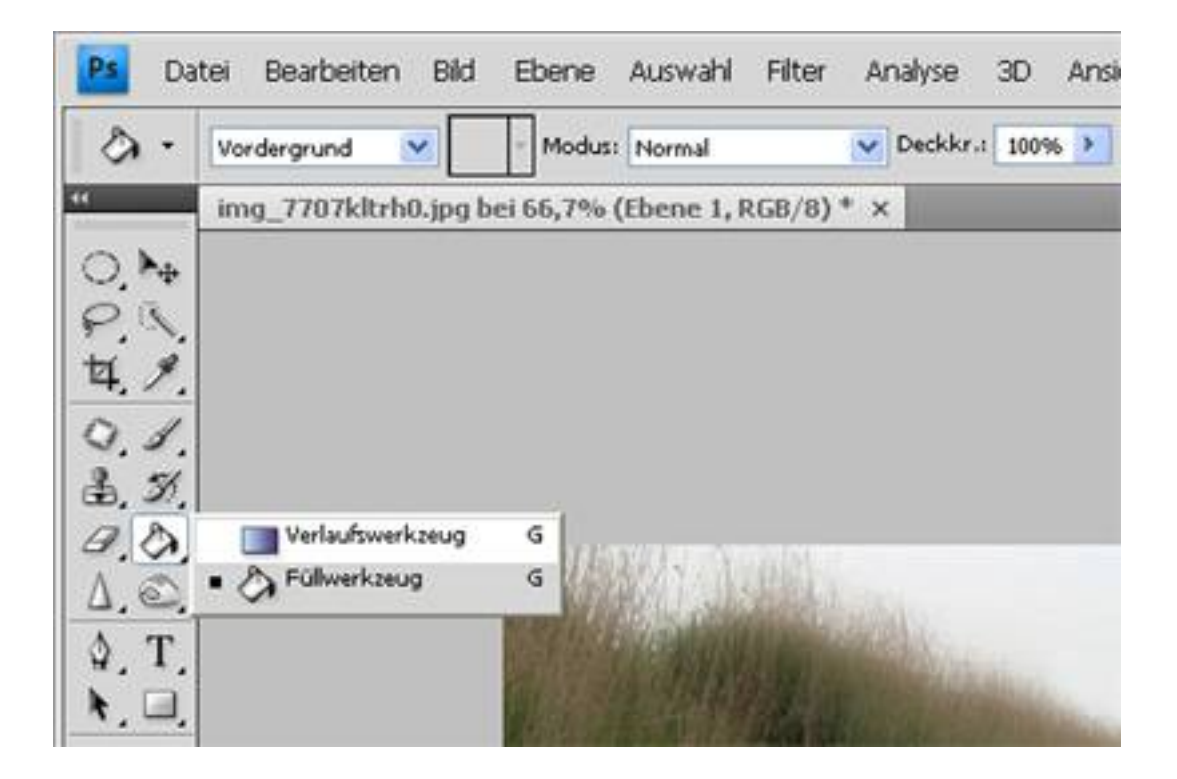

Stelle den Verlauf Vordergrundfarbe zu Transparenz ein. (Roter Pfeil)

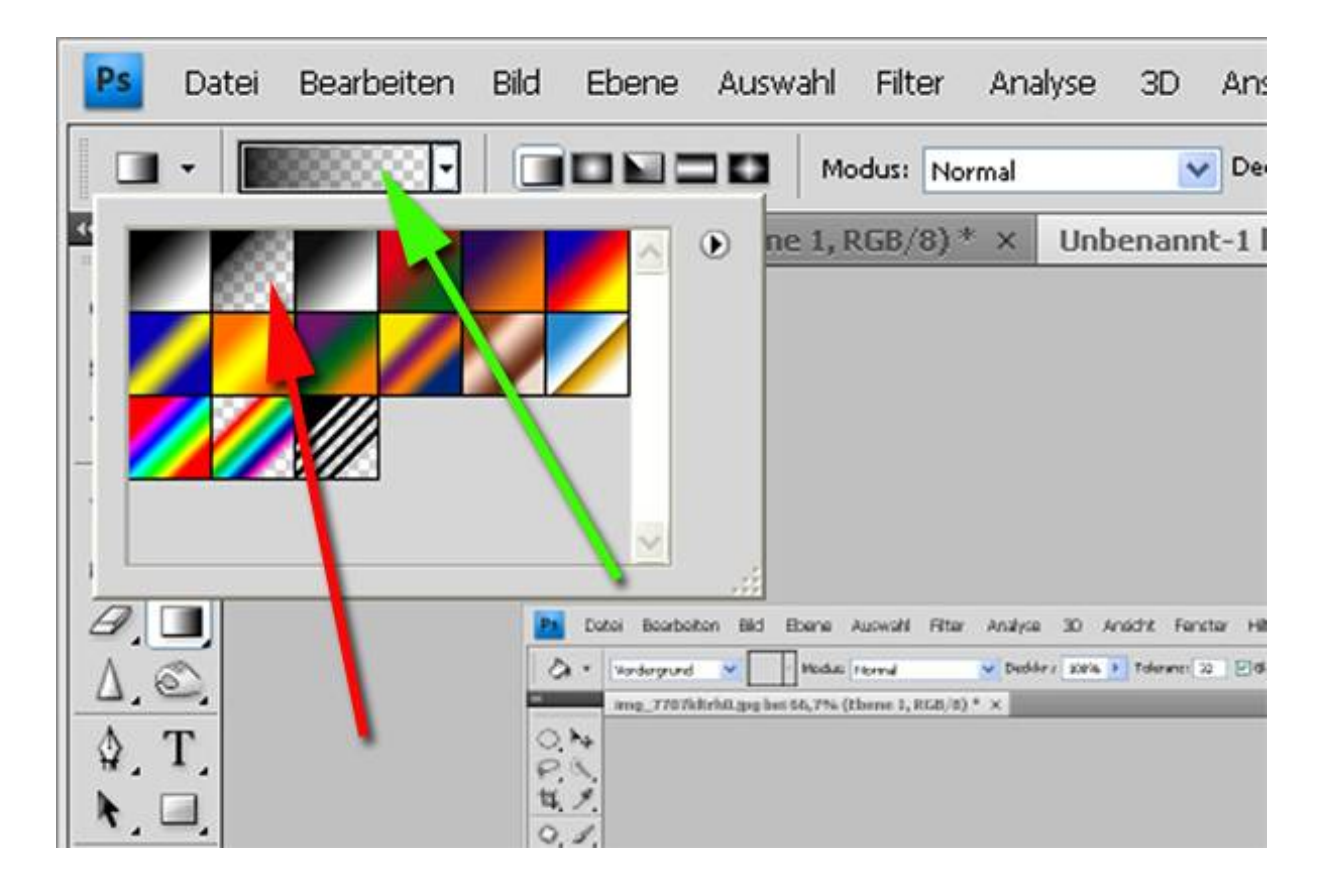

Klicke doppelt auf das Feld im vorherigen Bild, auf das der Grüne Pfeil zeigt. Stelle die kleine Raute auf den Punkt ein, wo der Verlauf die mittlere Wirkung haben soll.(roter Pfeil Bild unten)

| - Vorgaben       |              |      | ОК        |   |
|------------------|--------------|------|-----------|---|
|                  |              |      | Abbrechen |   |
|                  |              |      | Laden     |   |
|                  |              | ~    | Speichern |   |
|                  |              |      | <u> </u>  | _ |
| lame: Benutzerde | miert        |      | Neu       |   |
| Verlaufsart: Dur | chgehend 🔽 🚽 |      |           | 1 |
| Glättung: 100    | > %          |      |           |   |
|                  |              |      | Ū         |   |
|                  | 1            |      |           |   |
| â .              |              |      | Â         |   |
| - Unterbrechunge | <u></u>      |      |           |   |
| Deckkraft:       | Section:     | 36 % | Löschen   |   |
| Farbe:           | Position:    | %    | Löschen   |   |
|                  |              |      | 5         |   |

Mit OK bestätigen.

Achte darauf, dass die neue Ebene blau hinterlegt ist und ziehe den Verlauf von oben nach unten auf. Reguliere die Deckkraft, wie es dir gefällt. (Roter Pfeil im nächsten Bild.)

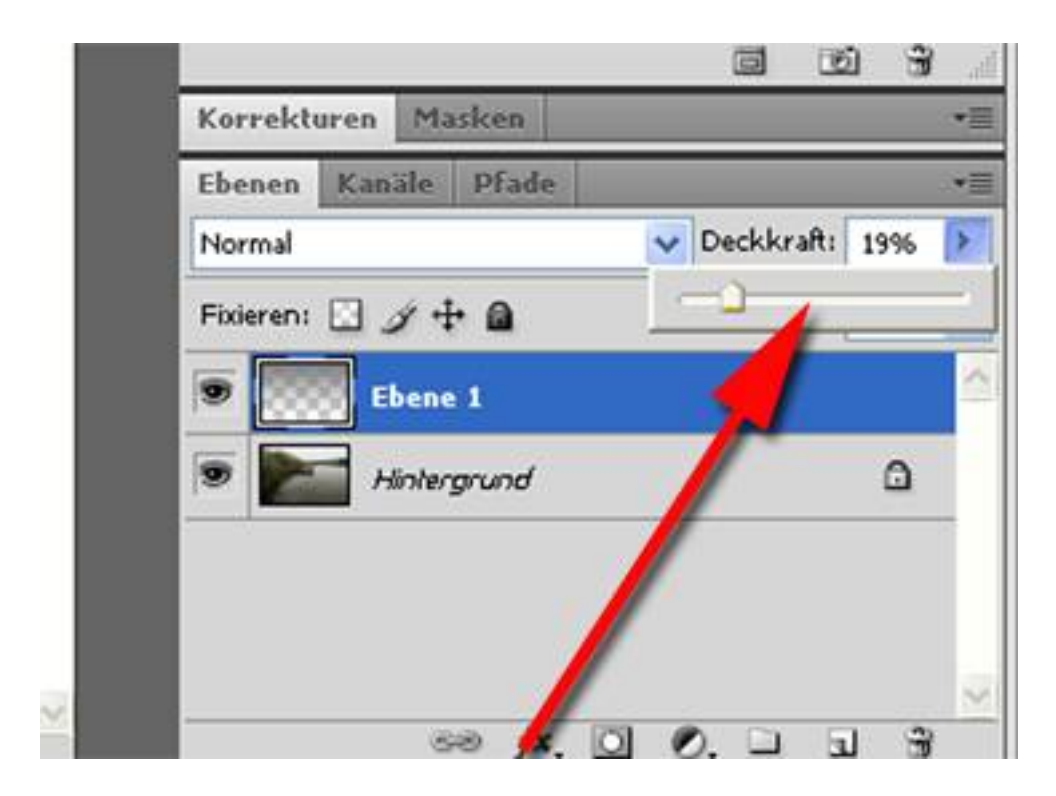

So, das Bild ist fertig.

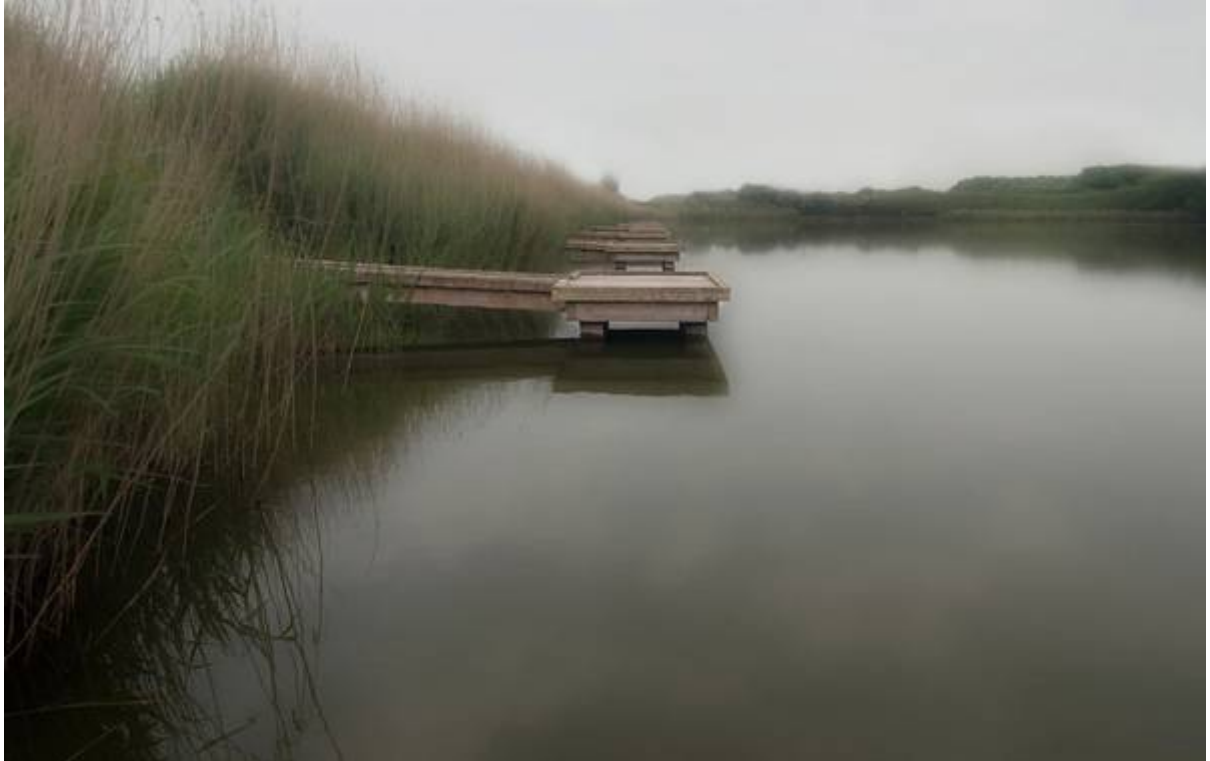

Statt einem Grauverlauf habe ich auch mal einen Verlauf mit Blau gemacht. (Die Ebene die auf dem folgenden Bild nicht aktiv ist) Dann muss der Schilfgürtel aber maskiert werden:

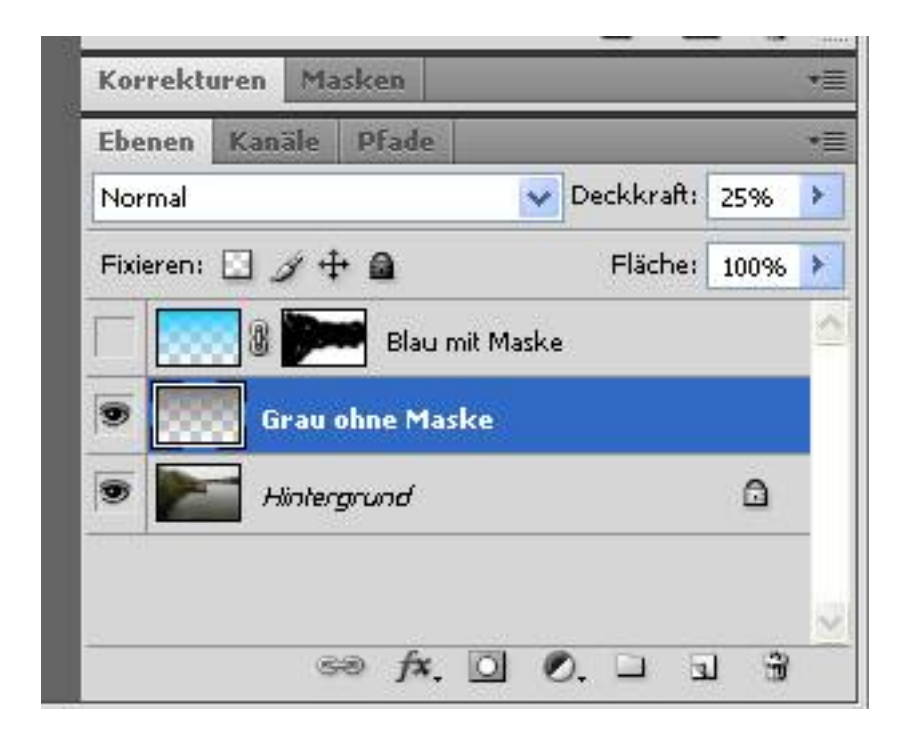

So sieht das Bild aus, wenn ich im oberen Bild die Grau ohne Maskenebene deaktiviere und dafür die Blau mit Maskenebene aktiv habe: (Die Maske müsste natürlich noch sauberer erstellt werden.)

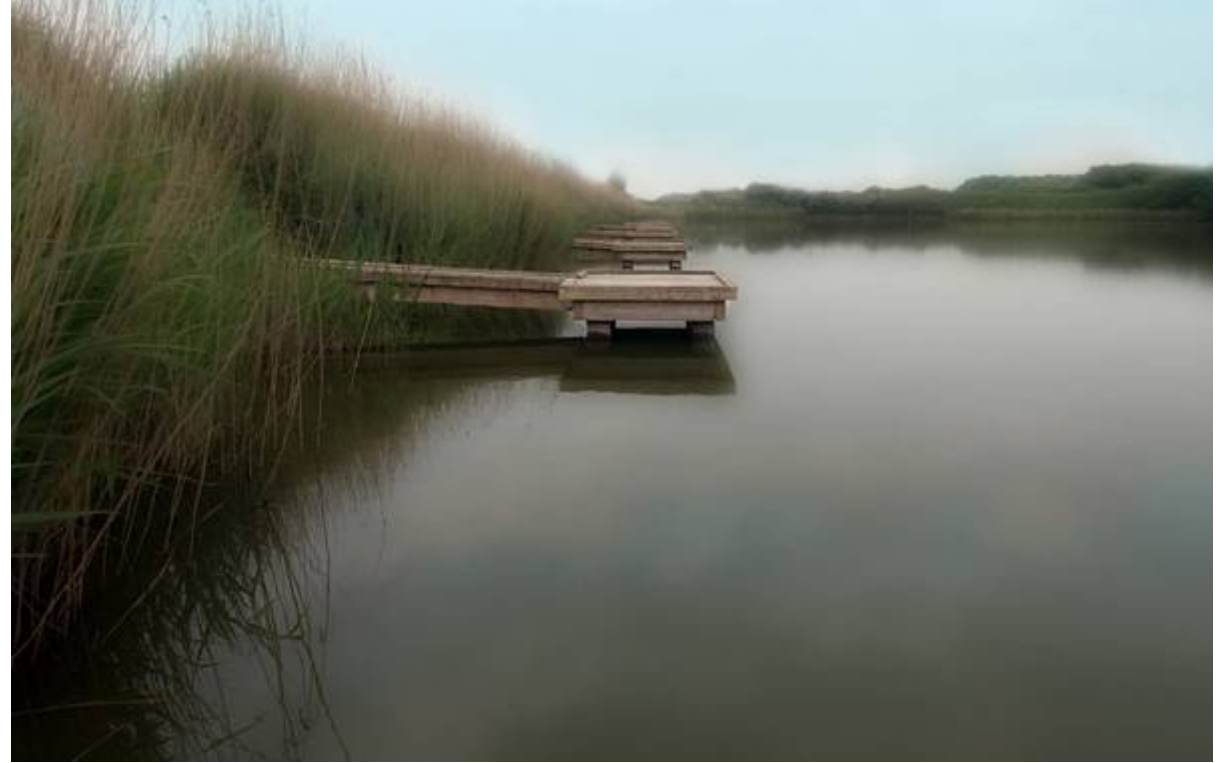